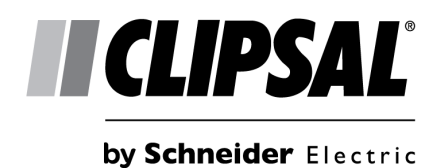

DALI programming guide

#### **Copyright information**

The information in this manual is provided in good faith. Schneider Electric (Australia) Pty Ltd has endeavoured to ensure the relevance and accuracy of the information, but it assumes no responsibility for any loss incurred as a result of its use. Schneider Electric (Australia) Pty Ltd does not warrant that the information is fit for any particular purpose, nor does it endorse its use in applications that are critical to the health or life of any human being. Schneider Electric (Australia) Pty Ltd reserves the right to update the information at any time without notice.

<sup>©</sup> Copyright Schneider Electric (Australia) Pty Ltd, 2014. All rights reserved. This material is copyright under Australian and international laws. Except as permitted under the relevant law, no part of this work may be reproduced by any process without prior written permission of and acknowledgement to Schneider Electric (Australia) Pty Ltd.

Clipsal & DALIcontrol are registered trademarks of Schneider Electric (Australia) Pty Ltd

Windows, Windows XP & SQL Server are registered trademarks of Microsoft Corporation

Publication number: B11228-INSTALL-SQL

Print date: Wednesday, 28 August 2014-09:25

# Contents

1.0 Reinstalling Microsoft SQL Server and DALIBuildings

1

# 1.0 Reinstalling Microsoft SQL Server and DALIBuildings

This document only applies to the system should you wish to have your DALIBuildings SQL server residing on a Windows Server with multiple client computers sharing the same database and that you have previously installed a release of DALIBuildings on your Windows Server previously. This requires the reinstallation of both DALIBuildings & Microsoft SQL Server Express 2008 R2

- 1 Before we go and uninstall the DALIBuildings software, let's export any existing data in the Microsoft SQL Server Express 2008 R2.
- 2 Launch DALIBUILDINGS and click File, then use IMPORT /EXPORT Settings

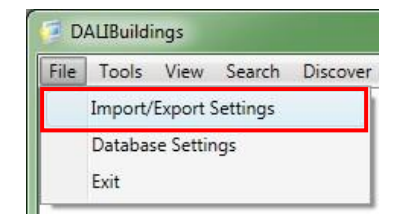

**3** You can either use the default **DATA FOLDER** or you may select a new location by clicking the browse button.

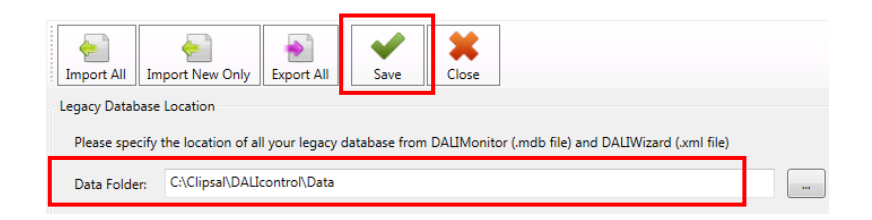

- 4 When ready click the **EXPORT ALL** button.
- 5 Confirm export of all data by clicking the **YES** button as shown below.

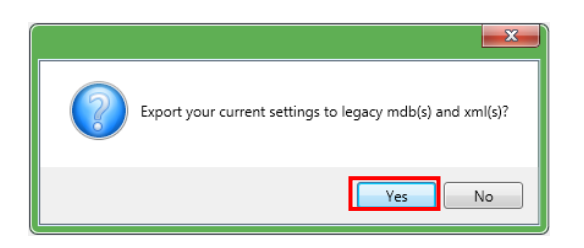

- 6 Verify that all files are exported successfully and that the files exist in the specified DATA FOLDER
- 7 Next we are going to uninstall DALIBuildings.

8 Click <sup>3</sup> START MENU, CONTROL PANEL then PROGRAM AND FEATURES.

| djust your computer's settin | gs                           |                                     | View by: Small icons 🔻              |  |  |  |
|------------------------------|------------------------------|-------------------------------------|-------------------------------------|--|--|--|
| Action Center                | 🖏 Administrative Tools       | 📮 Autodesk Plotter Manager          | 🛃 AutoPlay                          |  |  |  |
| Backup and Restore           | 💶 Color Management           | 🌆 Configuration Manager (32-bit)    | Credential Manager                  |  |  |  |
| P Date and Time              | 🛞 Default Programs           | 📑 Desktop Gadgets                   | 🟯 Device Manager                    |  |  |  |
| Devices and Printers         | 🧧 Display                    | Ease of Access Center               | Flash Player (32-bit)               |  |  |  |
| Folder Options               | 🗽 Fonts                      | 🎒 Getting Started                   | 🜏 HomeGroup                         |  |  |  |
| Indexing Options             | 🔣 Intel(R) HD Graphics       | 🐑 Internet Options                  | 🛃 Java (32-bit)                     |  |  |  |
| 🕮 Keyboard                   | 🕒 Lenovo - Airbag Protection | 🙆 Lenovo - Internet Connection      | 🔀 Lenovo - Microphone Mute          |  |  |  |
| Lenovo - Power Controls      | Location and Other Sensors   | () Mail (32-bit)                    | Mouse                               |  |  |  |
| Network and Sharing Center   | 📟 Notification Area Icons    | 🛃 NVIDIA Control Panel              | Performance Information and Tools   |  |  |  |
| Personalization              | Phone and Modem              | Power Options                       | 📑 Program Download Monitor (32-bit) |  |  |  |
| Programs and Features        | QuickTime (32-bit)           | 🔊 Realtek HD Audio Manager          | Precovery                           |  |  |  |
| Region and Language          | 🔚 Remote Control (32-bit)    | 🐻 RemoteApp and Desktop Connections | 🐻 Run Advertised Programs (32-bit)  |  |  |  |
| SAP GUI Configuration        | 📲 Sound                      | Speech Recognition                  | 📵 Sync Center                       |  |  |  |
| System                       | 🛄 Taskbar and Start Menu     | 📧 Troubleshooting                   | & User Accounts                     |  |  |  |
| Windows CardSpace            | Windows Defender             | P Windows Firewall                  | 👜 Windows Mobility Center           |  |  |  |
| Windows Update               |                              |                                     |                                     |  |  |  |

9 Select DALIBuildings from the list and click Uninstall.

| Organize 🔻    | Uninstall |                               |
|---------------|-----------|-------------------------------|
| Name          | *         | Publisher                     |
| 💷 DALIBuildin | gs        | Clipsal by Schneider Electric |

10 After DALIBUILDINGS have been uninstalled, select MICROSOFT SQL SERVER 2008 R2 then click UNINSTALL/CHANGE

| Organize 🔻     | Uninstall/Change  |                       |
|----------------|-------------------|-----------------------|
| Name           | ^                 | Publisher             |
| 📋 Microsoft SC | QL Server 2008 R2 | Microsoft Corporation |

11 This will bring up the SQL SERVER 2008 R2 window as shown below. Click REMOVE

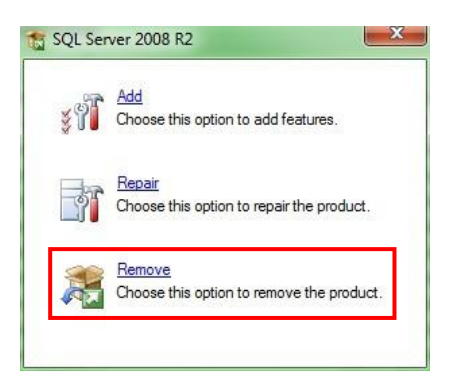

12 The setup will initialise. Click OK

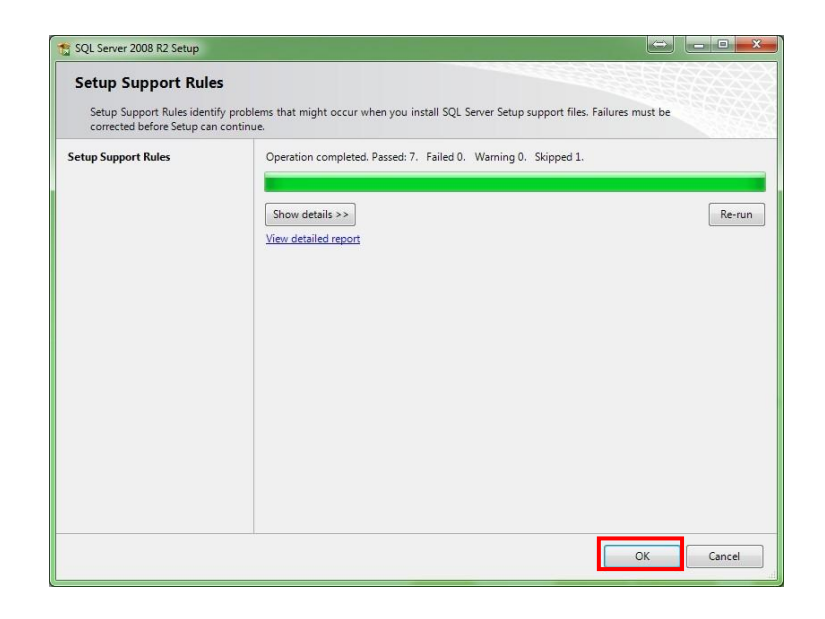

**13** Select the SQL Instance to remove features from (e.g. SQLEXPRESS or the example below is called DALICONTROL). Then click **NEXT** 

| Remove SQL Server 2008 R2                                                                 |                                                                                                |                                                                       |                                                    | K                  | > _ <b>_ X</b>      |
|-------------------------------------------------------------------------------------------|------------------------------------------------------------------------------------------------|-----------------------------------------------------------------------|----------------------------------------------------|--------------------|---------------------|
| Select Instance                                                                           |                                                                                                |                                                                       |                                                    |                    |                     |
| Specify the instance of SQL Server                                                        | to modify.                                                                                     |                                                                       |                                                    |                    |                     |
| Select Instance<br>Select Features<br>Removal Rules<br>Ready to Remove<br>Removal Dragges | Select the instance o<br>select "Remove share<br>Instance to remove fe<br>Installed instances: | f SQL Server to remov<br>d features only" and t<br>atures from: DALIC | ve. To remove Manage<br>hen click next.<br>CONTROL | ement Tools and sh | ared features only, |
| Complete                                                                                  | Instance Name                                                                                  | Instance ID                                                           | Features                                           | Edition            | Version             |
|                                                                                           | DALICONTROL                                                                                    | MSSQL10_50.DALI                                                       | SQLEngine, SQLEn                                   | Express            | 10.52.4000.0        |
|                                                                                           | <shared compon<="" td=""><td></td><td>SSMS</td><td></td><td>10.52.4000.0</td></shared>         |                                                                       | SSMS                                               |                    | 10.52.4000.0        |
|                                                                                           |                                                                                                |                                                                       |                                                    |                    |                     |
|                                                                                           |                                                                                                |                                                                       | Back Next                                          | > Cancel           | Help                |

14 Next select all the checkboxes under the SQL Server Instance Name. Optionally you may also remove shared features if there are no other applications requiring SQL Server. When ready click **NEXT**.

| Select Features<br>The SQL Server features<br>name.                                | on this computer are shown below. To remove a feature, select                                                                    | t the checkbox next to the feature |
|------------------------------------------------------------------------------------|----------------------------------------------------------------------------------------------------|------------------------------------|
| ielect Instance<br>Select Features<br>Removal Rules<br>Removal Rogenss<br>Complete | Features:<br>DALICONTROL<br>DALBONTROL<br>Solution<br>Shared Features<br>SQL Client Connectivity SDK<br>Redistributable Features | Description:                       |
|                                                                                    | Select All Unselect All                                                                                                    |                                    |

15 After the REMOVAL RULES have been processed, click NEXT

| Remove SQL Server 2008 R2                                                                              |                                                                                                    |        | - • ×  |
|----------------------------------------------------------------------------------------------------|----------------------------------------------------------------------------------------------------|--------|--------|
| Removal Rules                                                                                          | setermine if the uninstallation process will be blocked. For more information, click Help                |        |        |
| Select Instance<br>Select Features<br>Removal Rules<br>Ready to Remove<br>Removal Progress<br>Complete | Operation completed. Passed: 3. Failed 0. Warning 0. Skipped 2.   Show details >>   View detailed report |        | Re-run |
|                                                                                                    | < Back Next >                                                                                            | Cancel | Help   |

**16** Review the **SUMMARY** page then click **REMOVE** when ready.

| Remove SQL Server 2008 R2                                                                  |                                                                                                    |
|--------------------------------------------------------------------------------------------|----------------------------------------------------------------------------------------------------|
| Ready to Remove                                                                            | natures to be removed.                                                                                                    |
| Select Instance<br>Select Features<br>Removal Rules<br><b>Removal Progress</b><br>Complete | Ready to remove SQL Server 2008 R2:                                                                                             |
|                                                                                            | Configuration file path:<br>C\Program Files (x86)\Microsoft SQL Server\100\Setup Bootstrap\Log\20140827_114623\ConfigurationFil |
|                                                                                            | < Back Remove Cancel Help                                                                                                    |

17 After the removal is complete, click CLOSE

| Complete                                                                                               |                                                                                                    |             | 6888 |
|----------------------------------------------------------------------------------------------------|----------------------------------------------------------------------------------------------------|-------------|------|
| Your SQL Server 2008 R2                                                                                | removal completed successfully.                                                                                                    |             |      |
| Select Instance<br>Select Features<br>Removal Rules<br>Ready to Remove<br>Removal Progress<br>Complete | Summary log file has been saved to the following location:<br><u>CAProgram FileMicrosoft SQL Server100/Setue Rootstrap/Log/2014</u><br><u>/Summary W7AUR90138031_20140827_104457.tst</u><br>Information about the Setup operation or possible next steps:<br>Vour SQL Server 2008 R2 removal completed successfully. | 0827 104457 |      |
|                                                                                                    |                                                                                                    | Close       | Help |

- **18** You can then proceed to reinstall DALIBuildings using the installation package with the Microsoft SQL Server 2008 R2 bundle.
- **19** At the end of the installation, you will be provided with a *System Administrator (sa)* user credential as shown below.

### Reinstalling Microsoft SQL Server and DALIBuildings

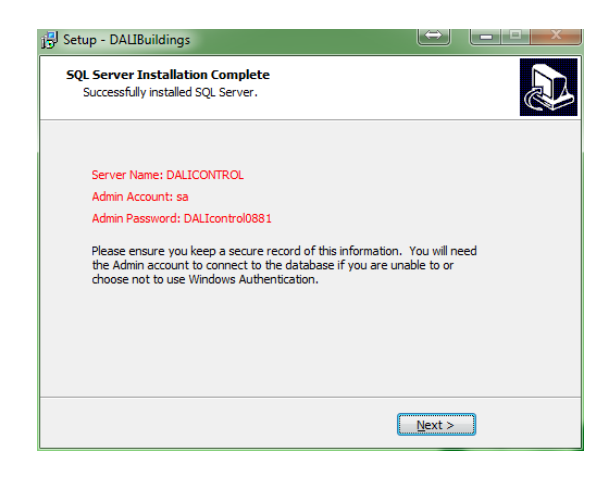

- 20 Launch DALIBuildings and create a new database.
- 21 Click FILE then IMPORT /EXPORT SETTINGS

| File | Tools   | View     | Search   | Discover |
|------|---------|----------|----------|----------|
|      | Import/ | Export S | Settings |          |
|      | Databas | e Settir | ngs      |          |
|      | Exit    |          |          |          |

**22** You can either use the default **DATA FOLDER** or you may select a folder location of the data files by click the browse button.

| Import All Import New Only Export All                                                                           |  |
|----------------------------------------------------------------------------------------------------|--|
| Legacy Database Location                                                                                        |  |
| Please specify the location of all your legacy database from DALIMonitor (.mdb file) and DALIWizard (.xml file) |  |
| Data Foder: C:\Clipsal\DALIcontrol\Data                                                                         |  |

23 When ready click the **IMPORT ALL** button.